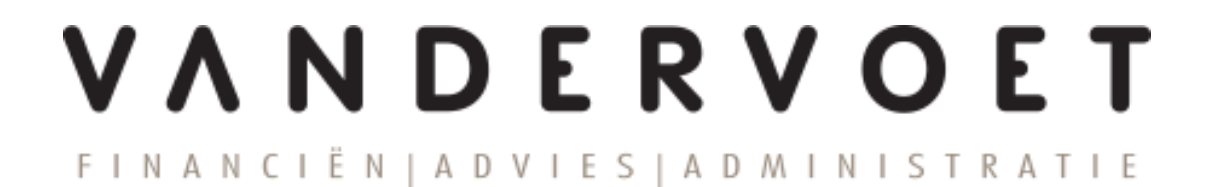

Handleiding Nmbrs® HR en salaris online

Medewerker Login

# Inhoudsopgave

| 1 | Inle | eiding                             | 3 |
|---|------|------------------------------------|---|
| 2 | Inlo | g account activeren                | 3 |
| 3 | Inlo | oggen op het salarisportal         | 3 |
| 4 | Het  | startscherm                        | 4 |
| 5 | Loo  | nstroken inzien                    | 4 |
| 6 | Mut  | atieformulieren                    | 5 |
|   | 6.1  | Wijzig adres of bankrekeningnummer | 5 |
| 7 | Ver  | lof                                | 6 |
|   | 7.1  | Verlof aanvragen                   | 6 |
|   | 7.2  | Verlofaanvraag annuleren           | 7 |
| 8 | Wa   | chtwoord wijzigingen               | 7 |

#### 1 Inleiding

In deze handleiding is uiteengezet hoe je de eerste keer dient in te loggen bij Nmbrs HR- en salaris online (hierna te noemen online omgeving) en hoe je in deze beveiligde online omgeving je loonstroken kunt raadplegen, persoonlijke mutaties kunt doorgeven en verlof kunt aanvragen. Afhankelijk van de module die jouw werkgever gekozen heeft is het mogelijk dat niet alle genoemde functionaliteiten voor je beschikbaar zijn.

Indien je vragen hebt over de online omgeving, kun je contact opnemen met jouw contactpersoon binnen jouw eigen organisatie.

#### 2 Inlog account activeren

De eerste keer dat je gebruik gaat maken van de online omgeving ontvang je een e-mail met hierin het verzoek om het e-mailadres te bevestigen. Deze e-mail wordt automatisch gegenereerd op het moment dat jouw werkgever of de salarisadministratie van Van der Voet een medewerker login voor jou aanmaakt.

| Welkom in Administratiekantoor van der Voet                              |  |  |  |  |  |  |  |
|--------------------------------------------------------------------------|--|--|--|--|--|--|--|
| Demo klant                                                               |  |  |  |  |  |  |  |
| Uw gebruikersnaam is: <u>lonen@vdvoet.nl</u>                             |  |  |  |  |  |  |  |
| Klik hier om uw Administratiekantoor van der Voet-account te bevestigen. |  |  |  |  |  |  |  |

Klik op de link in het e-mailbericht om het account te activeren. Het activeren dient te gebeuren op een computer of laptop, het is niet mogelijk via een telefoon of tablet.

Het e-mailadres waarop je deze e-mail ontvangen hebt, is tevens ook jouw gebruikersnaam voor de online omgeving. Na bevestiging van het e-mailadres ontvang je een verzoek om een eigen wachtwoord aan te maken.

Het wachtwoord moet voldoen aan een aantal veiligheidseisen.

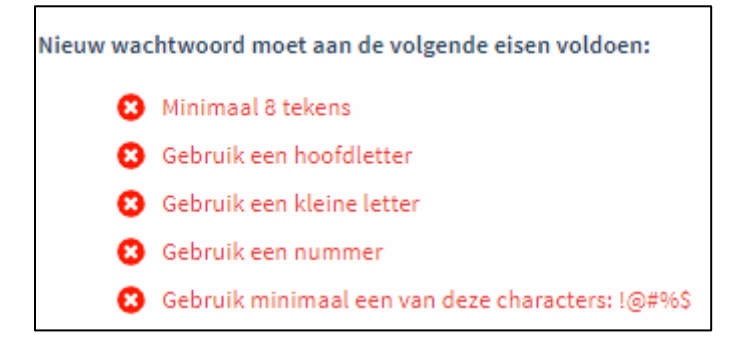

Nadat je een wachtwoord hebt ingevoerd ben je klaar met het registreren van je account en kun je inloggen op de online omgeving.

#### 3 Inloggen op het salarisportal

De volgende keren kun je inloggen via onderstaande link.

#### vdvoet.nmbrs.nl

Op onze website, vdvoet.nl, is deze link ook terug te vinden en zijn de handleidingen beschikbaar.

Maandelijks ontvang je na de verwerking van de salarissen een bericht dat de loonstrook beschikbaar is met een bijgevoegde link om in te loggen op de online omgeving.

## 4 Het startscherm

Na het inloggen op de online omgeving krijg je een startscherm te zien met daarin de volgende onderdelen.

- Persoonlijke gegevens
- Mutatieformulieren
- Documenten
- Loonstroken per periode
- Verlof

| PERSOONLIJKE GEGEVENS                | MUTATIEFORMULIEREN             | DOCUMENTEN                                   |
|--------------------------------------|--------------------------------|----------------------------------------------|
| Jan Hamer (21)<br>/                  | Wijziging aanvragen            | Er zijn geen documenten beschikbaar gesteld. |
|                                      | Declaratieformulier >          |                                              |
| Partner: Geen partnergegevens bekend | Wijzig Adres >                 |                                              |
| Kinderen: Geen                       | Wijzig Bankrekening >          |                                              |
| Adres: Johan van Hasseltweg 2        | Wijzig Loonheffingskorting >   |                                              |
| 1022 WV Amsterdam                    | Wijzig Persoonlijke informatie |                                              |
| Banknr.: IBAN NL02ABNA0123456789     |                                |                                              |
| meer                                 | meer                           |                                              |
|                                      |                                |                                              |
| LOONSTROKEN PER PERIODE              | VERLOF                         |                                              |

## 5 Loonstroken inzien

Om je loonstroken te raadplegen kies je in het menu loonstroken per periode.

| LOONSTROKEN PER PERIODE |      |
|-------------------------|------|
| aar: 2019               |      |
| 2019-1-W4               |      |
| 2019-2-W4               |      |
| - 2019-4-W4             |      |
| 2019-5-W4               |      |
| 2019-6-W4               |      |
| 2019-7-W4               |      |
| 2019-8-W4               |      |
| 2019-9-104              |      |
|                         | meer |

Door te klikken op een periode vraag je je loonstrook op van deze periode.

| ownload deze loons                                                                           | strook                 |                                                                                                    |                                                  |                                                                                                    |                                                    |                                                 |                                                                                                    |                            |                                         |
|----------------------------------------------------------------------------------------------|------------------------|----------------------------------------------------------------------------------------------------|--------------------------------------------------|----------------------------------------------------------------------------------------------------|----------------------------------------------------|-------------------------------------------------|----------------------------------------------------------------------------------------------------|----------------------------|-----------------------------------------|
| Pers nr.:<br>3SN:<br>Beboortedatum:<br>Burg. staat:<br>Mdeling:<br>Costenplaats:<br>Functie: | 2<br>3 998<br>Oni 4 wd | In dienst:<br>Uit dienst:<br>Stam Salaris:<br>Parttime %:<br>Uurloon:<br>Minimumloon:<br>Salaris tabel: | 31-12-2018<br>-<br>-<br>12,50<br>1.509,80<br>-/- | Kleur / Tabel:<br>LH/LHKorting:<br>ZVW/WW/WIA:<br>Speciale Tabel:<br>Buitenl.Wn:<br>Jaarloon BT:<br>Tarief BT:: | wit / 4 W<br>Ja<br>K / Ja<br>15.00<br>36,65 - 28,7 | eken<br>a/Ja<br>a/Ja<br>0<br>-<br>00,00<br>71 % | Periode:<br>Run nummer:<br>Dagen tijdvak<br>Dagen gewerl<br>Verloonde ure<br>Auto v/d zaak<br>Cat. waarde - | :<br>kt:<br>en:<br>:<br>%: | 2019-9-W4<br>9<br>0<br>0,00<br>Nee<br>- |
| Code Omschrijving                                                                            | 9                      | Aantal                                                                                                  | Waarde U                                         | litbetaling Inhou                                                                                               | ding T                                             | abel                                            | BT                                                                                                    | SVW                        | Cumulatief                              |
| Bruto                                                                                        |                        |                                                                                                    |                                                  |                                                                                                    |                                                    |                                                 |                                                                                                    |                            |                                         |
|                                                                                              |                        |                                                                                                    |                                                  | 0,00                                                                                                    | 0,00                                               | 0,00                                            | 0,00                                                                                                    | 0,00                       |                                         |
|                                                                                              |                        |                                                                                                    |                                                  | 0,00                                                                                                    | 0,00                                               |                                                 |                                                                                                    |                            |                                         |
| lotalen                                                                                      |                        |                                                                                                    |                                                  |                                                                                                    |                                                    |                                                 |                                                                                                    |                            |                                         |
| Potalon                                                                                      |                        |                                                                                                    |                                                  |                                                                                                    |                                                    |                                                 |                                                                                                    |                            |                                         |

Door te klikken op download deze loonstrook kun je je loonstrook opslaan op je eigen computer.

Wil je snel je laatste loonstrook inzien, dan kan je kiezen voor de actie laatste loonstrook op de startpagina, zie hieronder.

| • | > Jan Hamer 🛞           |                  |        | Acties | ^                |  |                    |        |  |
|---|-------------------------|------------------|--------|--------|------------------|--|--------------------|--------|--|
|   |                         | VERLOF           |        |        | Verlof aanvragen |  |                    |        |  |
|   | LOONSTROKEN PER PERIODE |                  |        |        |                  |  | Laatste loonstrook |        |  |
|   |                         | Туре             | Opname | Opbouw | Saldo            |  |                    |        |  |
|   | 늘 Jaar: 2019            | ATV              | 0,00   | 0,00   | 0,00             |  | Wachtwood          | 0000   |  |
|   | 2019-1-W4               | Bijzonder verlof | 0,00   | 0,00   | 0,00             |  | wachtwood          | 155611 |  |
|   |                         |                  |        |        |                  |  |                    |        |  |

# 6 Mutatieformulieren

Via je medewerker login is het mogelijk om wijzigingen door te geven. Verder kun je de status van eerder ingediende wijzigingen inzien (door op meer te klikken). Welke mutaties je via je medewerker login kunt indienen is afhankelijk van de keuzes die je werkgever heeft gemaakt.

Om een mutatie door te geven kies je het juiste mutatieformulier. Vul de gewijzigde gegevens in en voeg eventueel een bijlage of opmerkingen toe.

## 6.1 Wijzig adres of bankrekeningnummer

Wil je je adres of bankrekeningnummer wijzigen, selecteer dan eerst je huidige gegevens (huidige adres of bankrekeningnummer). Vul daaronder de gewijzigde gegevens in.

| ohan van Hasseltweg 🔹 🔻               |
|---------------------------------------|
| luisadres 🔹                           |
| /UL JE NIEUWE ADRES IN>               |
|                                       |
| Zoek adres                            |
|                                       |
|                                       |
| oord-holland                          |
| lederland •                           |
| )                                     |
| Sleep bestanden hier of <u>blader</u> |
|                                       |

| WIJZIG BANKREKENINGNUMMER |                                                     |   |  |  |  |  |  |  |  |
|---------------------------|-----------------------------------------------------|---|--|--|--|--|--|--|--|
| Toevoegen / Wijzigen:     | NL02ABNA0123456789                                  | • |  |  |  |  |  |  |  |
| Soort:                    | Standaard                                           | Ŧ |  |  |  |  |  |  |  |
| Omschrijving 1:           |                                                     |   |  |  |  |  |  |  |  |
| Omschrijving 2:           |                                                     |   |  |  |  |  |  |  |  |
| BIC-code:                 |                                                     |   |  |  |  |  |  |  |  |
| IBAN:                     | <vul in="" je="" nieuwe="" rekeningnummer=""></vul> |   |  |  |  |  |  |  |  |
| Land:                     | Nederland                                           | • |  |  |  |  |  |  |  |
| Plaats:                   |                                                     |   |  |  |  |  |  |  |  |
| Ten name van:             |                                                     |   |  |  |  |  |  |  |  |
| Bijlage:                  | Sleep bestanden hier of <u>blader</u>               |   |  |  |  |  |  |  |  |
|                           |                                                     |   |  |  |  |  |  |  |  |

Kies vervolgens voor volgende. Je ziet een overzicht van je wijziging. Door op verzenden te klikken zal deze wijziging worden doorgestuurd naar je manager / werkgever. Je ontvangt een e-mail zodra de wijziging is verwerkt in de online omgeving.

## 7 Verlof

Via het onderdeel verlof krijg je inzicht in het eigen verlofsaldo en kun je verlof aanvragen.

| VERLOF           |              |        |       |
|------------------|--------------|--------|-------|
| Туре             | Opname       | Opbouw | Saldo |
| Vakantie uren    | 0,00         | 0,00   | 1,10  |
| Bijzonder verlof | 0,00         | 0,00   | 0,00  |
| Ve               | erlof aanvra | gen    |       |
|                  |              |        | meer  |

In de kolom opname zie je het aantal uren verlof dat je dit jaar al hebt opgenomen. In de de kolom opbouw zie je het aantal uren verlof dat je hebt opgebouwd. In de kolom saldo zie het resterende verlofsaldo voor dit jaar.

# 7.1 Verlof aanvragen

Door op de knop verlof aanvragen te klikken kun je een nieuwe verlofaanvraag indienen.

In het scherm dat volgt vul je de startdatum en de tot en met einddatum van het verlof in. Heb je een vast arbeidspatroon dan wordt vervolgens het aantal uren automatisch gevuld.

Eventueel geef je een omschrijving van het verlof in.

| VERLOF AANVRAA  | G X             |
|-----------------|-----------------|
| Groep:          | Vakantie uren • |
| Soort:          | Opname          |
| Startdatum :    |                 |
| t/m Einddatum : |                 |
| Totaal Uren:    |                 |
| Omschrijving:   |                 |
|                 | OPSLAAN         |

Als de gegevens juist zijn ingevuld, klik je op opslaan. Je werkgever / manager ontvangt een bericht dat je je verlofaanvraag hebt ingediend. De aanvraag wordt goed danwel afgekeurd, je ontvangt hiervan een bericht.

Door in het verlofonderdeel op meer te klikken, krijg je een scherm waarin je de status van je verlofaanvragen kunt zien.

| ← VERLOF               |                 |                 |                       |
|------------------------|-----------------|-----------------|-----------------------|
| VERLOF<br>Jaar: 2020 V |                 |                 |                       |
| OVERZICHT              | BEGINSALDO      |                 |                       |
| Vakantieuren           |                 |                 |                       |
| + VAKANTIEUREN OPNAME  |                 |                 | + VAKANTIEUREN OPBOUW |
| Beginsaldo: 0,00       | Opgenomen: 0,00 | Opgebouwd: 0,00 | Huidige Saldo: 0,00   |
|                        |                 |                 |                       |
| ATV                    |                 |                 |                       |
| + ATV OPNAME           |                 |                 | + ATV OPBOUW          |

Verlof met de status aangevraagd is nog niet verwerkt in het saldo.

## 7.2 Verlofaanvraag annuleren

Door op het pijltje achter de verlofaanvraag te klikken, kun je de verlofaanvraag annuleren. Er verschijnt een melding in het scherm met de vraag of je het zeker weet. De manager / werkgever ontvangt een bericht dat de verlofaanvraag geannuleerd is.

#### 8 Wachtwoord wijzigingen

Via de optie acties, rechts bovenaan in het startscherm, is het mogelijk om je wachtwoord te wijzigen.

| • | > Jan Hamer 🛞           | Acties 🔺         |        |        |                  |  |                       |
|---|-------------------------|------------------|--------|--------|------------------|--|-----------------------|
|   |                         | VERLOF           |        |        | Verlof aanvragen |  |                       |
|   | LOONSTROKEN PER PERIODE | -                | -      |        |                  |  | Laatste loonstrook    |
|   | _                       | Type             | Opname | Opbouw | Saldo            |  |                       |
|   | े Jaar: 2019            | ATV              | 0,00   | 0,00   | 0,00             |  | Wachtwoord aannassen  |
|   | - 2019-1-W4             | Bijzonder verlof | 0,00   | 0,00   | 0,00             |  | Water woord aanpassen |

Door op wachtwoord aanpassen te klikken wordt het volgende scherm zichtbaar.

| WACHTWOORD AANPAS                                               | ssen X  |
|-----------------------------------------------------------------|---------|
| Huidig wachtwoord:<br>Nieuw wachtwoord:<br>Bevestig wachtwoord: |         |
|                                                                 | OPSLAAN |

Vul bij het huidige wachtwoord het wachtwoord in dat je nu gebruikt. Bij nieuw wachtwoord en bevestig wachtwoord het nieuwe wachtwoord in dat je wilt gaan gebruiken en klik op opslaan.